| 1. Начало работы                                                   | 2  |
|--------------------------------------------------------------------|----|
| <ul> <li>Меры предосторожности</li> </ul>                          | 2  |
| <ul> <li>Описание Tivion B2200</li> </ul>                          | 2  |
| <ul> <li>Комплектация</li> </ul>                                   | 4  |
| • Управление                                                       | 5  |
| Включение и выключение                                             |    |
| 2. Подключение и настройка                                         | 9  |
| <ul> <li>Подключение к ТВ</li> </ul>                               | 9  |
| • Подключение по HDMI                                              | 9  |
| • Подключение к AV-входу                                           |    |
| • Подключение к сети                                               | 10 |
| • Подключение к сети WiFi                                          | 10 |
| Подключение к сети Ethernet                                        | 11 |
| <ul> <li>Подключение внешних устройств</li> </ul>                  | 12 |
| • Подключение устройств по USB                                     | 12 |
| • Использование карты памяти                                       | 12 |
| <ul> <li>Использование мастера первоначальной настройки</li> </ul> | 13 |
| <ul> <li>Подключение магазина приложений Google Play</li> </ul>    | 14 |
| 3. Использование Tivion B2200                                      | 15 |
| 4. Обратная связь                                                  | 17 |
| 5. Технические характеристики                                      | 18 |
| 6. Гарантийный талон                                               | 19 |

## Меры предосторожности

#### ВНИМАНИЕ!

Всегда следуйте указанным мерам предосторожности при использовании планшета во избежание несчастных случаев, возгорания или удара током.

**Внимание:** Во избежание возникновения пожара или удара электрическим током не допускайте попадания влаги на Tivion B2200.

**Внимание:** Во избежание удара электрическим током не вскрывайте корпус Tivion B2200. Также это действие ведёт к потере гарантии.

- Перед проведением технического обслуживания отсоедините Tivion B2200 от сети.
- Избегайте попадания прямого солнечного света и воздействия высоких температур на Tivion B2200 и адаптер питания.
- Оберегайте кабель адаптера питания от повреждений, не наступайте на него, не кладите на него предметы; также следите за состоянием сетевого разъёма Tivion B2200.
- Используйте для питания адаптер из комплекта. Использование неоригинального адаптера является нарушением гарантийных условий Tivion B2200.

# Описание Tivion B2200

Tivion B2200 является мультифункциональным устройством, сочетающим в себе достоинства игровых приставок, онлайн-кинотеатров, и мультимедийных проигрывателей. Более того, вы в любой момент можете расширить круг возможностей Tivion B2200, воспользовавшись встроенным Магазином приложений.

Для функционирования Онлайн-кинотеатра необходимо подключение к сети Интернет.

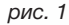

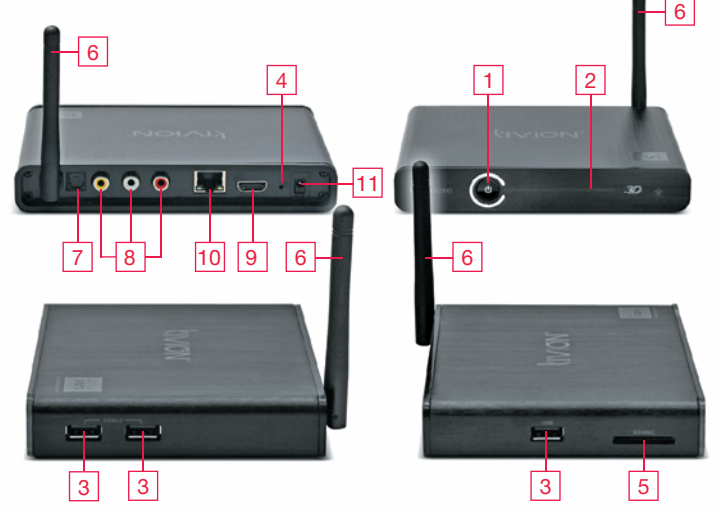

- 1 Кнопка включения
- 2 Полоса индикатор состояния
- 3 USB-разъемы
- 4 Кнопка RESET
- 5 Слот для карты памяти SD
- 6 Антенна

- 7 Оптический выход
- 8 Разъемы АV-выхода
- 9 Разъем HDMI
- 10 Гнездо для подключения Ethernet
- 11 Разъем питания

## Комплектация

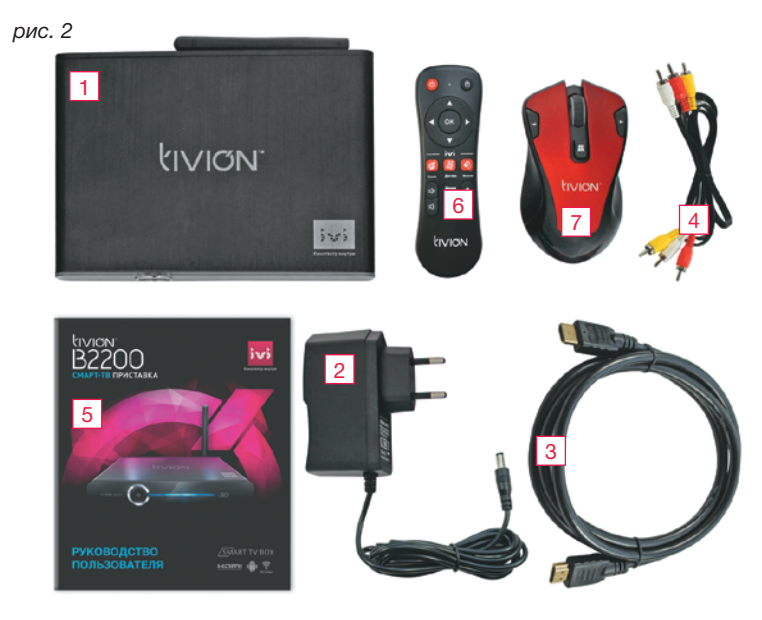

- 1 Tivion B2200
- 2 Адаптер питания
- 3 Кабель HDMI
- 4 Кабель для AV-выхода
- 5 Инструкция по эксплуатации
- 6 Пульт управления
- 7 Мышь беспроводная

# Управление

Управление Tivion B2200 может осуществляться при помощи:

- <u>Пульта дистанционного управления</u> (предпочтительнее для работы в Главном меню);
- Манипулятора "мышь" и его аналогов.

Мы оставили право выбора за пользователем, включив в комплект Tivion B2200 оба средства управления.

Пульт дистанционного управления имеет следующий вид:

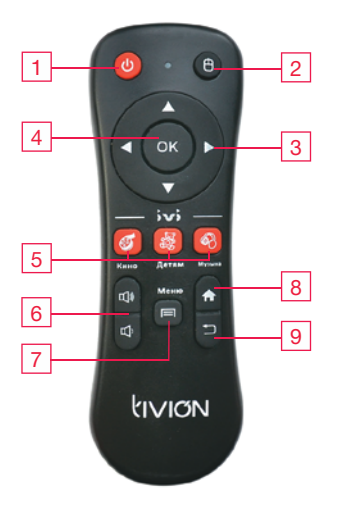

- 1. Кнопка включения
- 2. Кнопка переключения режимов
- 3. Кнопки направлений
- 4. Кнопка выбора (ОК)
- 5. Кнопки сервисов IVI.RU
- 6. Кнопки регулировки громкости
- 7. Кнопка вызова Меню или Настроек
- 8. Кнопка ГЛАВНЫЙ ЭКРАН
- 9. Кнопка НАЗАД

Кроме того, Вы можете использовать пульт Вашего Tivion B2200 в режиме управления указателем мыши. (Для удобства применения в большинстве приложений рекомендуем пользоваться пультом Tivion в режиме мыши, который позволяет быстро переместить курсор в любую точку экрана.)

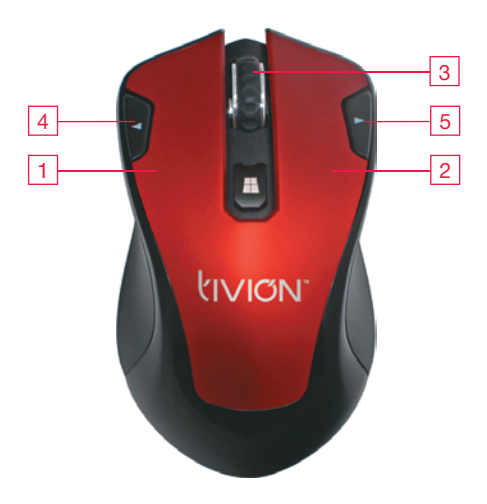

#### Описание доступного функционала мыши:

#### Описание функциональных кнопок

- Управление курсором такое же, как при управлении компьютером
   ВНИМАНИЕ выбор нужного пункта меню или программы производится при помощи ОДНОГО короткого клика основной (левой) кнопкой мыши (1).
- Перелистывание и прокрутка страниц могут производиться при помощи "захвата" указателем страницы и последующим смещением.

- Правая кнопка мыши (2) выполняет функцию "возврат к предыдущему экрану или действию".
- Колесо мыши (3) используется для вертикального пролистывания экрана.

Все описанные выше действия Вы можете проделывать с любым устройством на базе OS Android.

Для удобства управления в функционал мыши добавлены две возможности:

■ Функция "ZOOMIN/OUT" – "Масштабирование"

Нажимая кнопки (4) или (5), Вы можете менять размер картинки в:

- программах воспроизведения кино
- играх (например, Angry Birds)
- Интернет-браузере
- программах просмотра фотографий
- картографических и навигационных приложениях

#### • Функция HOME – "Возврат на главный экран"

В некоторых приложениях долгое нажатие на правую кнопку (2) мыши используется для специальных действий.

Поэтому мы ввели термин "продолжительное нажатие".

Если Вы нажмете на правую кнопку (2) и удержите ее нажатой не менее 3 секунд, Вы гарантированно попадете на Главный экран устройства.

Функцию мыши могут выполнять и другие устройства. В частности, Вы можете использовать в качестве мыши пульт, переключив его в соответствующий режим.

#### ВНИМАНИЕ!

Перед включением убедитесь, что все желаемые и требуемые устройства подсоединены к Tivion B2200. Присоединение кабелей к включенному Tivion B2200 может привести к потере работоспособности ЛЮБОГО из коммутируемых устройств.

Для включения Tivion B2200 вставьте штекер адаптера в разъем питания, а вилку адаптера – в сеть 220В, после чего нажмите кнопку включения на лицевой панели или пульте дистанционного управления. Для отключения Tivion B2200 нажмите любую из этих кнопок еще раз.

# Подключение к ТВ

## Подключение по HDMI

УБЕДИТЕСЬ, ЧТО TIVION В2200 и ТВ ВЫКЛЮЧЕНЫ.

1) Возьмите имеющийся в комплекте кабель HDMI

2) Вставьте один штекер в разъем ТВ, другой – в разъем Tivion B2200 на задней панели.

## Подключение к АV-входу

1) Возьмите имеющийся в комплекте кабель со штекерами желтого, белого и красного цветов.

2) Вставьте один набор штекеров в разъемы ТВ, другой – в разъемы Tivion B2200 на задней панели. Следите, чтобы цвет каждого штекера соответствовал цвету разъема.

## Подключение к сети

#### Подключение к сети WiFi

Легче всего подключиться к WiFi, используя мастер первоначальной настройки. Если по каким-то причинам Вы не смогли это сделать, выполните следующие действия.

1) Зайдите в Настройки.

2) Передвиньте ползунок WiFi до состояния ВКЛ. и зайдите в пункт меню.

3) Выберите из списка справа сеть, к которой хотите подключиться.

4) Введите код шифрования в предложенное поле, набирая символы при помощи экранной клавиатуры.

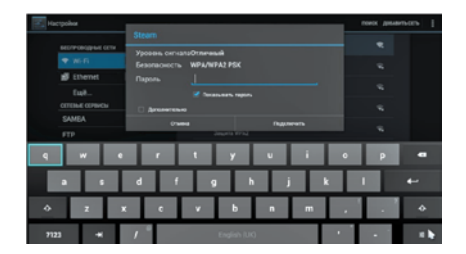

5) Убедитесь, что Tivion B2200 подключен к сети WiFi.

| - | ()<br>(14)  | .09<br>    | Verse<br>transferrer<br>transferrer | 24'      | Dece Viscop     | (                 | <del>⊋</del> Wi | Fi                  | 0 |
|---|-------------|------------|----------------------------------------------------------------------------------------------------|----------|-----------------|-------------------|-----------------|---------------------|---|
|   | Кино        |            | Игры<br>Интер                                                                                                    | <b>P</b> | Музык<br>Прилоз | а<br>"П.<br>жения | Фото<br>Maraai  | Ö.                  | • |
|   | <b>\$</b> 0 | Stream (() |                                                                                                    |          |                 | ivi               | Marine<br>Carl  | NI MYRAND<br>INCINE |   |

#### Подключение к сети Ethernet

Легче всего подключиться к проводной сети Ethernet, используя мастер первоначальной настройки. Если по каким-то причинам Вы не смогли это сделать, выполните следующие действия.

1) При выключенном устройстве вставьте штекер сети Ethernet

в Tivion B2200.

2) Зайдите в Настройки.

3) Передвиньте ползунок Ethernet до состояния ВКЛ. и зайдите в пункт меню.

4) В большинстве локальных сетей используется динамическое выделение IP-адресов, поэтому после установления соединения наши настройки по умолчанию подойдут Вам.

| стройки           |                     |  |
|-------------------|---------------------|--|
| BECTPORODINE CETH | DHCP<br>Dugaraneses |  |
| ♥ Widi Matty      | Crame-ecosik IP     |  |
| 💕 Ethernet 👘 👘 👘  | P APPIC             |  |
| Expl              |                     |  |
| SAMBA             | LURO3 TO YMOTVAHIR  |  |
| FTP               |                     |  |
| устройство        | MADIA DETH          |  |
| di Jaya           |                     |  |
| O Separ           |                     |  |
| E Daverts         |                     |  |
| Панять            |                     |  |
| Приложения        | DAGD<br>MAC ADVIC   |  |
| TOPPOSE DAVIDUE   |                     |  |

5) Вы также можете настроить Tivion B2200 для работы по статическому IP. Для этого поставьте галочку в соответствующем пункте настроек Ethernet и активируйте ручной ввод настроек.

| Pactyoles                     |                             |                           |                                |  |  |  |
|-------------------------------|-----------------------------|---------------------------|--------------------------------|--|--|--|
| , þ                           | вестичнодные сети           | 0                         | нср                            |  |  |  |
| Wirfi Bally                   | PAPE                        | Tativeciul IP<br>Idenevee |                                |  |  |  |
|                               | Сщё<br>сптана самиси        |                           | 192.168.0.64                   |  |  |  |
|                               | GAMBA                       |                           |                                |  |  |  |
|                               | ЕТР<br>УСТРОЙСТВО           | MACKA 0                   | 92.168.0.1<br>RTM              |  |  |  |
| €t 3ays<br>O 3apas<br>■ Dawrm | di Jaya                     |                           | 55.255.255.0                   |  |  |  |
|                               | O hper                      |                           |                                |  |  |  |
|                               | Панять                      | 1                         | 92.168.0.1<br>MIT              |  |  |  |
|                               | Память                      |                           | 92.168.0.1                     |  |  |  |
|                               | Приложения<br>личных динных | MAC APP                   | 402<br>402<br>A FF - AN 373 37 |  |  |  |

6) Вам придется вручную ввести все настройки Вашей локальной сети. Данная задача имеет индивидуальное решение для каждой локальной сети и поэтому выходит за рамки данной инструкции 7) Убедиться, что Tivion B2200 подключен к сети, можно, посмотрев на виджет сетевых соединений.

## Подключение внешних устройств

Для удобства пользования мы добавили в Tivion B2200 многочисленные интерфейсы для подключения внешних устройств.

#### ■ Подключение устройств по USB

Tivion B2200 имеет три встроенных порта USB, к которым можно подключить USB-диски, мышь, клавиатуру, а также разветвители USB с внешним питанием.

При этом некоторым устройствам, например накопителям на жестких дисках, может потребоваться дополнительный источник питания.

ОБРАЩАЕМ ВАШЕ ВНИМАНИЕ на то, что подключение устройств к USB желательно выполнять при выключенном Tivion B2200. В отдельных случаях только такое подключение может обеспечить доступность всего функционала подключаемого устройства.

#### Использование карты памяти

Вы можете использовать SD-карту как дополнительный дисковый накопитель, а также как средство переноса файлов на устройство. Вставлять SD-карту нужно в слот, обозначенный на *рис.1 цифрой 5*.

## Использование мастера первоначальной настройки

Выберите язык настроек и меню Android. Обращаем Ваше внимание, что язык главного экрана и его элементов – русский.

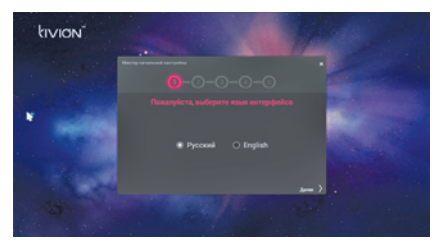

Установите дату и время.

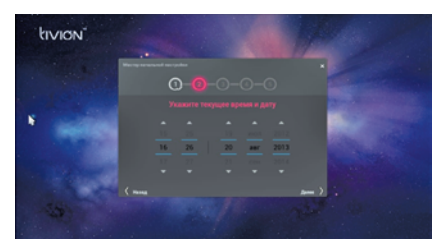

Выберите сеть WiFi для подключения и введите код доступа.

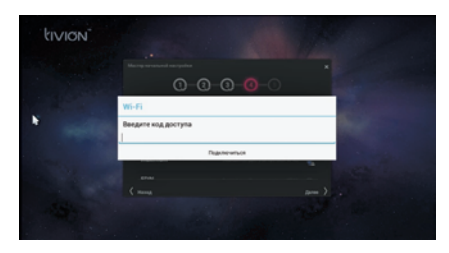

Выберите фон рабочего стола.

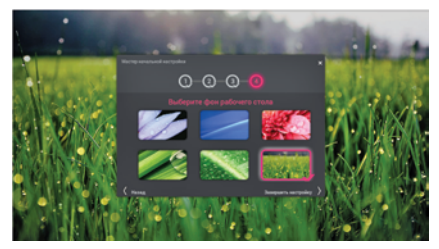

## Подключение магазина приложений Google Play

1) Находясь на главном экране, кликните по плитке "Магазин". Вы перейдете на страницу мастера добавления аккаунта Google.

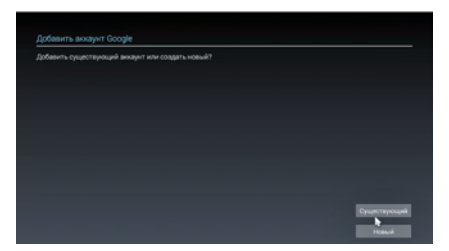

2) Использование магазина приложений невозможно без наличия авторизации в Google, или, говоря по-другому, Google-аккаунта. Вы должны ввести данные уже существующегоGoogle-аккаунта, или создать новый. Сделайте Ваш выбор в отношении аккаунта и следуйте указаниям на экране TV.

Выполнив необходимые процедуры, Вы получите доступ в магазин приложений.

Магазин приложений Google имеет интуитивно понятный интерфейс, удобную систему поиска, просмотра отзывов о приложениях от пользователей и систему оценок.

## Главный экран

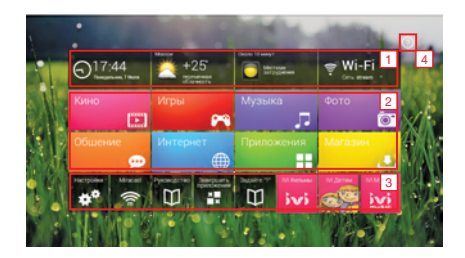

- 1 Виджеты
- 2 Плитки основных разделов, а также браузера и Магазина приложений
- 3 Плитки специальных функций
- 4 Элемент HELP

При первом посещении главного экрана Вам будет предложено ознакомительное слайд-шоу.

#### Виджеты

Виджетами названы плитки, которые могут изменять свой внешний вид. Виджеты служат для получения короткой актуальной информации о дате, времени, погоде, пробках в заданном регионе, а также об используемом подключении.

Каждый виджет имеет несколько активных областей, клики по которым вызывают различные действия, такие как обновление, вывод окна с детальной информацией, переход к настройкам и другие.

#### Плитки основных разделов

Клик по каждой из плиток:

• Кино • Игры • Музыка • Фото • Общение • Приложения вызывает соответствующее Окно приложений.

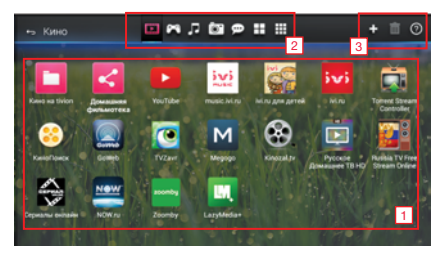

Первый переход в любое Окно приложений запускает ознакомительное слайд-шоу.

1 - Зона иконок приложений. Кликнув по любой иконке, Вы запустите соответствующее приложение.

2 - Зона навигации. Кликая по значкам в этой зоне, вы можете быстро переходить в другой раздел, например, Фото или Игры. Перенос иконки приложений на любой из значков зоны навигации вызовет перенос этой иконки в соответствующий раздел.

3 - Зона системных функций.

• Клик на "+" запускает Магазин приложений, а иконка загруженного приложения автоматически окажется в разделе, из которого Вы перешли в Магазин.

- Перенос иконки приложения на значок "Корзина" запускает процедуру удаления приложения из системы.
- Клик по значку "?" запускает просмотр ознакомительного слайд-шоу еще один раз.

#### Специальные функции

Кликнув по этим иконкам, Вы запустите соответствующий сервис от IVI, перейдете к настройкам вашегоTivion B2200, сможете остановить работу приложений и очистить память Tivion B2200, а также задать вопрос Службе поддержки Tivion с помощью специальной формы.

Мы встроили в программное обеспечение возможность связаться с нашими специалистами по E-mail.

 Подробно опишите проблему, с которой Вам пришлось столкнуться, или сформулируйте возникший у Вас вопрос в открывшемся окне.
 Постарайтесь добавить в формулировку как можно более полное описание Ваших действий с момента включения устройства, приводящих к возникновению описываемой Вами ситуации. Это сильно сократит время получения квалифицированного ответа от службы тех.поддержки.

- Переместите курсор или активную область на иконку конвертика слева от группы виджетов и нажмите ВВОД.

| Размеры              | 158 x 115 x 25 mm                                                                       |
|----------------------|-----------------------------------------------------------------------------------------|
| Вес                  | 0.35 Kg                                                                                 |
| Материал             | Алюминий                                                                                |
| Процессор            | Hisilicon 3718, ARM Cortex A9 1GHz                                                      |
| ОЗУ                  | DDR3 1GB                                                                                |
| Память               | 8GB                                                                                     |
| Операционная система | Android 4.2                                                                             |
| Сетевые подключения  | 10 / 100M Ethernet<br>Built-in 802.11b/g/n Wireless (WIFI)<br>Network Card              |
| Выходы               | HDMI (up to 1080P)<br>Composite Audio / Video<br>SPDIF Optical TOS Link (digital audio) |
| USB входы            | 3xUSB 2.0 Host                                                                          |
| SD Card              | 1 xSD / SDHC / MS PRO card reader                                                       |
| Видео форматы        | AVI, RMVB, MKV & FLV Video Format,<br>Support 1080P HD Play back                        |
| Аудио Форматы        | MP3, WMA, WAV, APE, AAC, FLAC, MKA                                                      |
| Питание              | 5VDC 2.0A                                                                               |

Благодарим вас за приобретение продукции TIVION.

Мы уверены, что данное устройство будет надежно служить вам долгие годы. Тем не менее, если у вас возникнут вопросы по его использованию, вы всегда можете обратиться в региональное представительство компании TIVION по электронному адресу <u>support@tivion.ru</u>.

В случае, если обнаружены неполадки в работе устройства, вы можете обратиться в тот магазин, где вы его приобрели, а также в авторизованные сервисные центры, адреса которых вы найдете на сайте <u>www.tivion.ru</u>.

Гарантийное обслуживание продукции TIVION предоставляется на территории России в течение 12 месяцев с момента покупки изделия и соблюдения условий гарантии.

#### Условия гарантии:

Гарантия обретает силу при предъявлении этого талона, в котором указаны серийный номер и дата его покупки, подтвержденные печатью продавца. Настоящая гарантия недействительна, если неполадки возникли в следующих случаях:

- Несоблюдения указаний Руководства по эксплуатации
- Механического повреждения
- Попадания внутрь посторонних предметов и жидкостей
- Выхода из строя при неправильной эксплуатации или уходе
- Ремонта изделия не уполномоченными на это лицами

СЕРИЙНЫЙ НОМЕР:

ДАТА ПРИОБРЕТЕНИЯ:

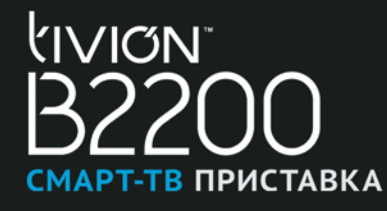

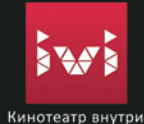

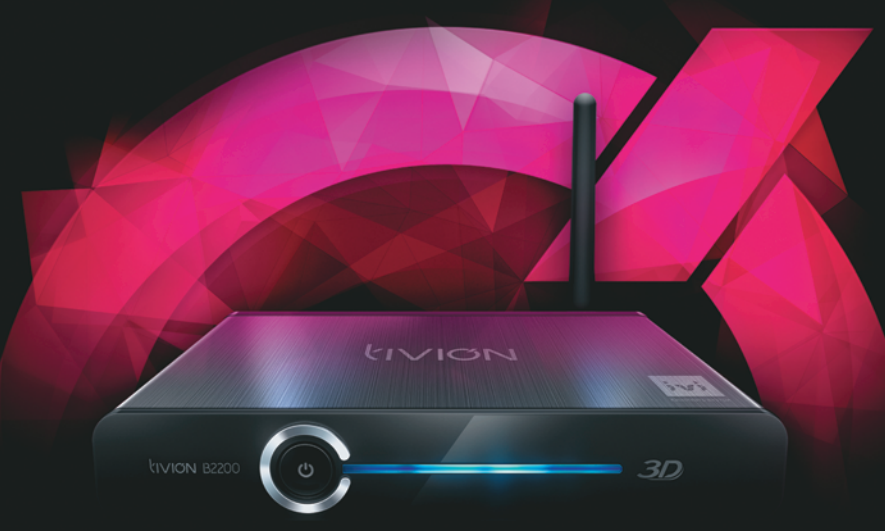

Assembled in PRC. Model name: TIVION B2200

© 2013 TIVION is a registered trademark of Yeh Chien Enterprise LTD. 18 /F, Wanchai Central Building, 89 Lockhart Road, Wanchai, Hong Kong. All rights reserved.

# РУКОВОДСТВО ПОЛЬЗОВАТЕЛЯ

SMART TV BOX

www.tivion.ru